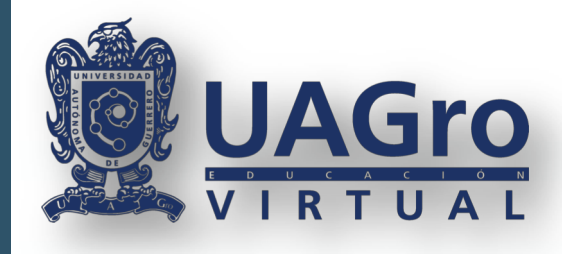

Una ves que hallas entrado a <u>http://sase.uagro.mx/uvirtual/</u> y llenado correctamente el formulario de registro y selección de Unidades de Aprendizaje, en donde generaste tu comprobante de registro y ficha de pago de recurse, tendrás que realizar lo siguiente:

Con tu **ficha de de pago** de recurse tendrás que presentarte a la institución bancaria y realizar el pago correspondiente.

2.

☆ ABP O

Escanear en formato imágen o tomar foto legible a tu comprobante de pago (voucher) que te entrego la institución bancaria.

3. Generar tu formato de solicitud de recurse, el cual lo podrás rellenar y generar en el siguiente enlace <u>http://escolarsuv.uagro.mx/recursaefi/</u> para generarlo seguiras las siguientes indicaciones:

Registro para recursar Unidades de Aprendizaje en Modalidad Virtual.

Seleccionar la opción rellenar formato de recurse y pulsar el botón Continuar, el cual te llevará a un formulario que tendrás que llenar con tus datos que se te piden.

Interformato de recurse y pulsar el botón Continuar, el cual te llevará a un formulario que tendrás que llenar con tus datos que se te piden.

Continuar

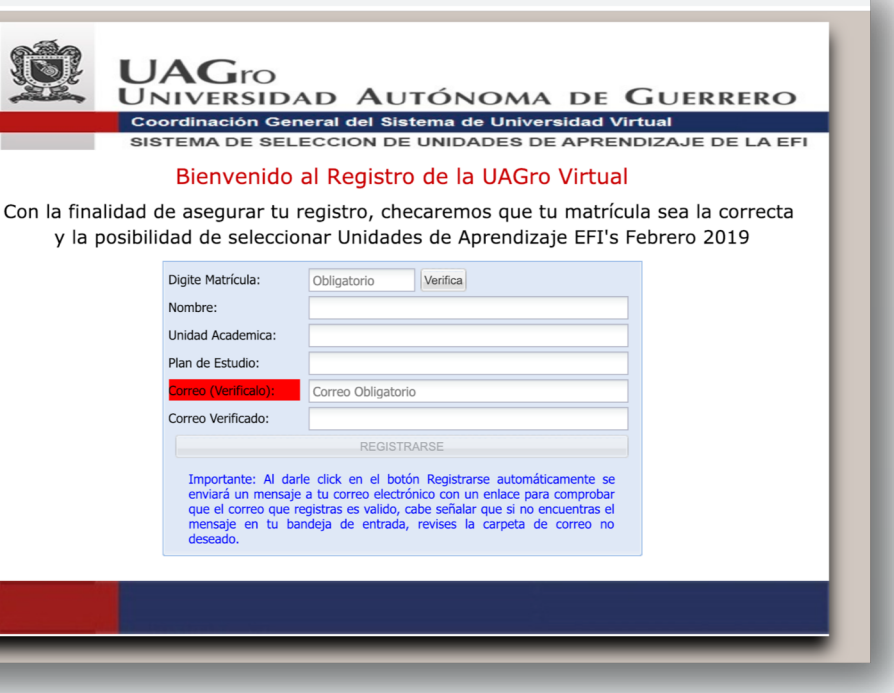

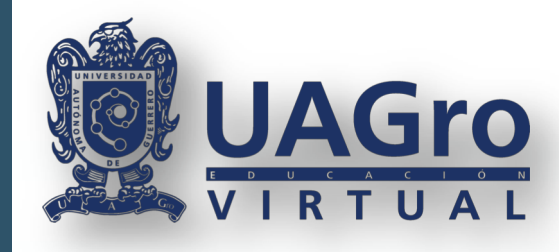

5. Escribir los siguientes datos: matricula, nombre completo, dirección de correo (vigente), teléfono, unidad académica, programa de estudios. Es importante seleccionar las unidades de aprendizaje que anteriormente seleccionaste en el sistema de registro de unidades de aprendizaje de la UAGro Virtual.

|                                        |                                        | •                                     |                                          |                                                                                                   |
|----------------------------------------|----------------------------------------|---------------------------------------|------------------------------------------|---------------------------------------------------------------------------------------------------|
|                                        |                                        | Registro para rec<br>Aprendizaje en M | cursar Unidades de<br>Iodalidad Virtual. |                                                                                                   |
| Indicaciones:Favor de llen             | ar el siguiente formulario con los     | datos que se te piden, proporciona u  | un correo vigente, además de             | VIRTUAL                                                                                           |
| *Matricula                             | *Nombre                                | *Apellido Paterno                     | *Apellido Materno                        | Mensaje de Comprobación                                                                           |
| 34567889                               | ALFREDO                                | HERNANDEZ                             | JIMENEZ                                  | Estimado(a) <b>ALFREDO HERNANDEZ JIMENEZ</b> , electrónico que registraste, ahí se te mandaran in |
| Correo Electrónico                     | Confirmar Correo Electrónico           | Teléfono Móvil:                       |                                          | En caso de no encontrar el correo, favor de revisa                                                |
| adn@hotmail.com                        | adn@hotmail.com                        | (314) 123-4234                        |                                          | GENERAR FORMATO DE RECURSA                                                                        |
| Seleccione su Unidad Académica:        |                                        | Seleccione su Programa Educativ       | /0:                                      |                                                                                                   |
| CIENCIAS DE LA EDUCACIÓN (CHILPA       | NCINGO)                                | Elije su Programa de Estudios         | ÷                                        |                                                                                                   |
| Selecciona la(s) Unidad(es) de Aprendi | zaje a recursar.                       | 1                                     |                                          |                                                                                                   |
|                                        |                                        | Inglés I                              |                                          |                                                                                                   |
| HABILIDADES PARA                       | LA COMUNICACIÓN DE LAS IDEAS (HCI)     |                                       |                                          | Una ves cap                                                                                       |
| MANEJO DE TE                           | CNOLOGÍAS DE LA INFORMACIÓN Y COMUNICA | ACIÓN (MTIC)                          |                                          | <ul> <li>seleccionaras</li> </ul>                                                                 |
|                                        | PENSAMIENTO LÓGICO, HEURÍSTICO Y CREAT | TIVO (PLHyC)                          |                                          | rohot v dar                                                                                       |
|                                        | ANÀLISIS DEL MUNDO CONTEMPOR           | RÂNEO (AMC)                           |                                          |                                                                                                   |
|                                        | 🗸 No soy u                             | un robot                              |                                          | escritos te n                                                                                     |
|                                        | Genera                                 | r formato de recursa                  |                                          | comprobaciór                                                                                      |

#### Registro para recursar Unidades de Aprendizaje en Modalidad Virtual.

, para continuar con el proceso favor de entrar a tu cuenta de correo indicaciones.

sar **la bandeja de correo no deseado o spam.** 

oturados todos los datos, s la opción **No soy un** clic en el botón **Generar** todos los datos están mandará un mensaje de

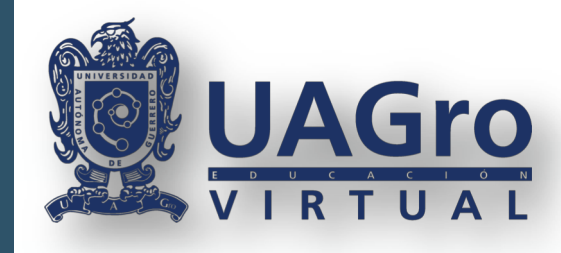

7. Genera tu formato dando clic en el botón **GENERAR FORMATO DE RECURSE**, mostrará un documento en formato PDF con tus datos capturados, ahí podrás descargarlo o bien lo podrás descagar desde tu correo electrónico, ya que el sistema te manda un mensaje con un enlace para descargar el formato y otro enlace para subir tu documentación que se requiere para el recurse.

|                      |                                                                                                    | UNIVERSIDAD AUTO<br>Coordinación General del                                                                                                    |
|----------------------|----------------------------------------------------------------------------------------------------|----------------------------------------------------------------------------------------------------|
| e C<br>lo(licc<br>dd | Image: Section of the section of the section of th | Registro para<br>Estimado(a) ALFRE<br>Maricula: 34567888<br>Para concluir el<br>de la EFI, debes d<br>1. Generar tu for<br>se eccionadas p<br>Generar Formato<br>2. Imprime y firm<br>alumno, las otras<br>Unidad Académi<br>encargará de reo<br>UAGro Virtual.<br>3. Para finalizar fa<br>junto con los otra<br>siguiente enlace<br>- Comprobante de<br>- Ficha de pago de |
|                      |                                                                                                    | - Formato de solici<br><u>Da clic aquí para</u><br>NOTA: Conserve                                                                                                    |

### recursar Unidades de Aprendizaje de la EFI en modalidad vitual

UAGro

#### EDO HERNANDEZ JIMENEZ.

39.

proceso de recurse de la Unidades de Aprendizaje realizar los siguientes tres pasos:

rmato de recurse con las unidades de aprendizaje para recursar en la UAGro Virtual.

#### 0

na solamente en el espacio donde dice firma del ls dos firmas que corresponden a la Dirección de la lica y de Educación Superior y Posgrado se colectar las firmas el Área de Control Escolar de la

tu proceso de registro, escanea tu formato y subelo ros documentos que se te piden dando clic en el e:

registro de Unidades de Aprendizaje a cursar.

e UAp expedida por el sistema.

Voucher de pago expedida por el banco.

itud de recurse

<u>a adjuntar documentos</u>

e este correo electrónico para futuros trámites.

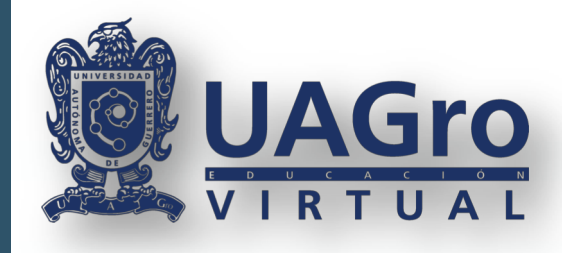

10.

## REGISTRO PARA RECURSAR UNIDADES DE APRENDIZAJE DE LA ETAPA DE FORMACIÓN INSTITUCIONAL (EFI) EN MODALIDAD VIRTUAL. (PROCESO DE RECURSE)

8. Descargaras el formato de recurse, lo imprimiras y lo firmaras en el espacio que dice **firma del alumno**, las otras dos firmas las dejarás en blanco.

9. Una ves firmado el formato de recurse, escanearlo en formato pdf para poder 9. subirlo junto con tus otros 3 documentos. Los documentos a enviar serán:

- Comprobante de registro de Unidades de Aprendizaje a cursar. (Formato en PDF)
- **Ficha de pago de UAp expedida por el sistema. (Formato en PDF).**
- Comprobante o Voucher de pago expedida por el banco. (Formato imágen, jpg, png).
- **G** Formato de solicitud de recurse, (Formato en PDF)

Para subir tus documentos lo podrás hacer desde tu correo en el enlace que dice **Da clic aquí para adjuntar documentos**, el cual te mandará a una página donde adjuntaras cada uno de los documentos o bien podrás ingresar desde la pagina <u>http://escolarsuv.uagro.mx/recursaefi/</u>, en la opción **Subir documentación de recurse**, dar clic en **Continuar**, te solicitará tu matricula para verificar tu identidad.

|                                          |                                            | of the local division in which the local division in which the local division in the local division in the loc | 1 1 1 1 1 1                                                                               |
|------------------------------------------|--------------------------------------------|----------------------------------------------------------------------------------------------------|-------------------------------------------------------------------------------------------|
| avor introduce tu<br>a el botón "Verific | matricula para<br>ar".                     | verificar si e                                                                                                    | stas registrado                                                                           |
|                                          |                                            |                                                                                                    |                                                                                           |
|                                          |                                            |                                                                                                    |                                                                                           |
|                                          |                                            |                                                                                                    |                                                                                           |
|                                          | Verificar                                  |                                                                                                    |                                                                                           |
| f                                        | favor introduce tu<br>sa el botón "Verific | favor introduce tu matricula para<br>sa el botón "Verificar".<br>Verificar                                                                                                    | favor introduce tu matricula para verificar si e<br>sa el botón "Verificar".<br>Verificar |

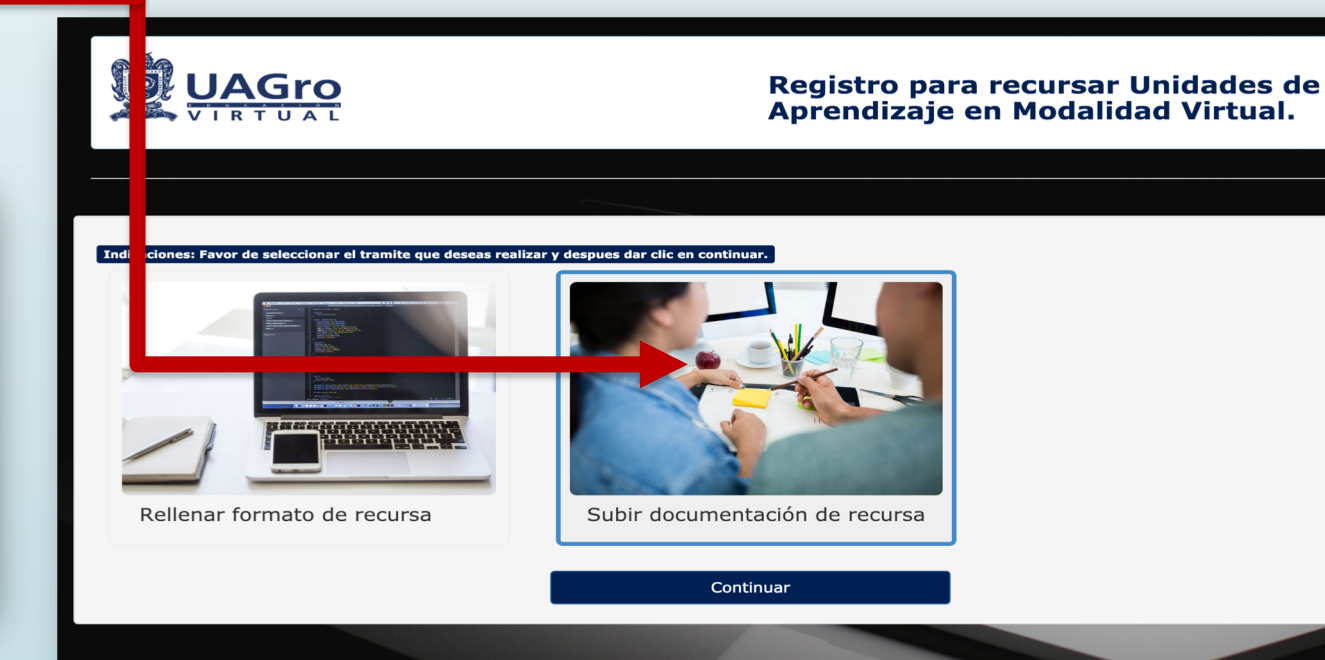

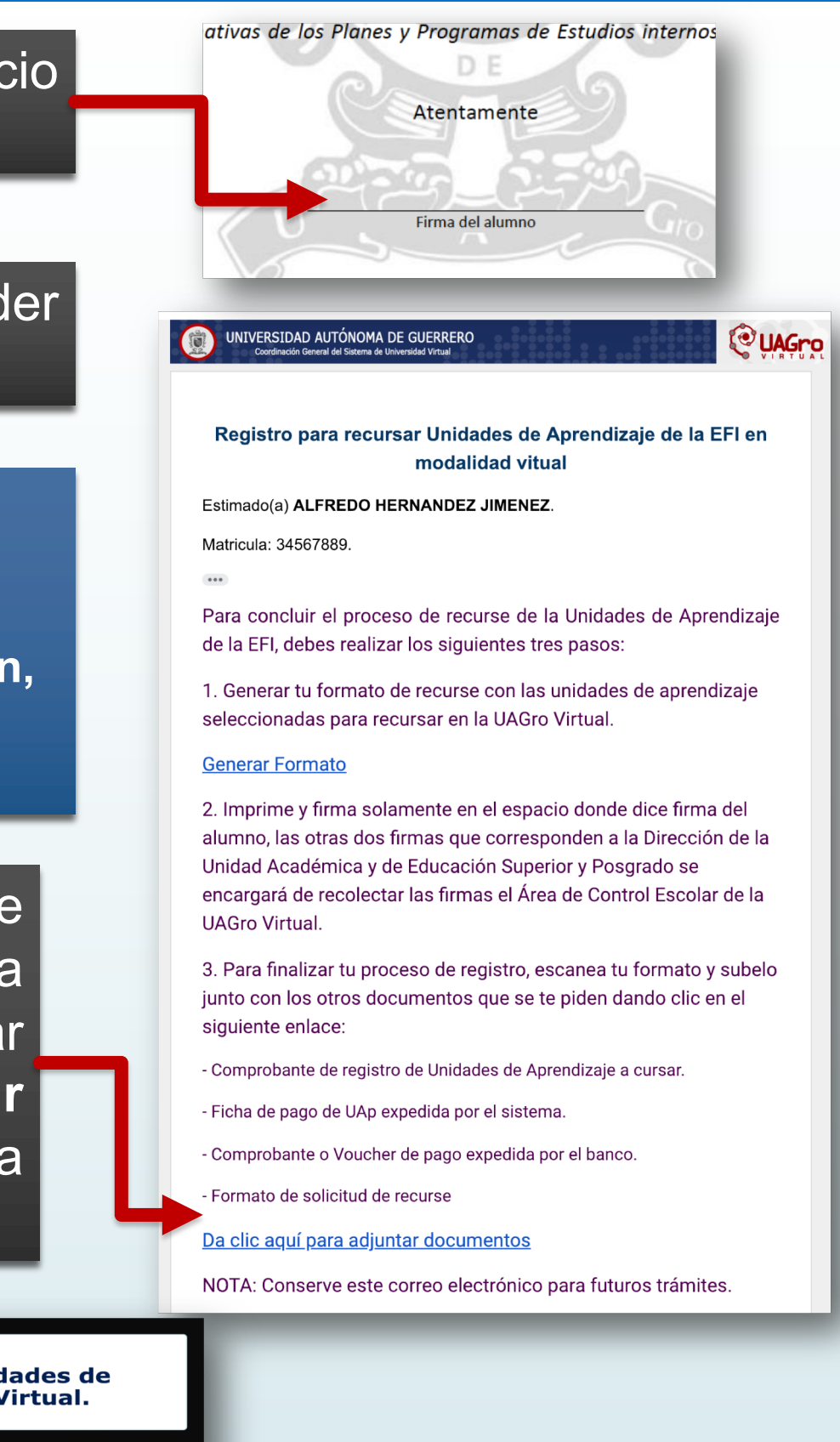

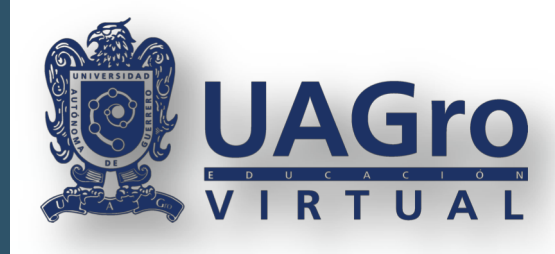

11. Te mandará a una interfaz donde subirás cada uno de los documentos mencionados en el punto no. 9, seguiendo las indicaciones que se muestran del lado izquierdo de la pantalla.

|                                                                                                    | Módulo de recepción de documentos para<br>Recurse de la EFI.                                        |  |  |
|----------------------------------------------------------------------------------------------------|----------------------------------------------------------------------------------------------------|--|--|
| tos del Alumno<br>o: 34567889<br>nbre: HERNANDEZ JIMENEZ ALFREDO                                                                                                    | UAp: CIENCIAS DE LA EDUCACIÓN<br>Correo: adan.jcatalan@gmail.com                                    |  |  |
| Paso 1 de 4       Paso 2 de 4         Comprobante de registro de Unidades de Aprendizaje a cursar.       Ficha de pago de UAp expedida por el sistema.                                                                                                    | Paso 3 de 4<br>Comprobante o Voucher de pago expedida por el Formato de solicitud de recurse banco. |  |  |
| Pasos para subir o modificar archivo                                                                                                    | No has subido tu comprobante de registro de Unidades de Aprendizaje, por favor verifica.            |  |  |
| Paso 1. Seleccionar el archivo. Hay dos formas para hacerlo, las cuales son:<br>Primera forma. Arrastrando el archivo al área que dice, "Arrastre y suelte aquí los<br>archivos                                                                                                    | Selecciona el comprobante de registro de Unidades de Aprendizaje a cursar.(Formato en PDF)          |  |  |
| Gegunda forma. Es dando clic en el botón "Examinar        ", se abrirá una ventana en la cual tenemos que seleccionar la ruta donde se encuentra el archivo guardo en nuestra computadora. Una vez seleccionado, damos clic en botón "Abrir          Paso 2. Subir el Archivo.         Ya que tenemos en vista previa nuestro documento seleccionado, tenemos que pulsar el potón "Subir Archivo. | Arrastre y suelte aquí los archivos                                                                 |  |  |
| Si se ha equivocado de archivo al seleccionar, puede quitarlo de la vista previa, con el botón<br>"Quitar 🍄 ".                                                                                                    |                                                                                                    |  |  |
| Paso 3. Confirmación de envió<br>Si el archivo se subió correctamente, te mostrara un mensaje con la leyenda "Archivo<br>subido con éxito                                                                                                    | 1 archivo seleccionado(s)                                                                           |  |  |
| ar clic en el Botón siguiente para continuar con los demás archivos                                                                                                    |                                                                                                    |  |  |

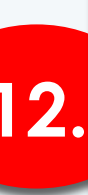

Seleccionar el tipo de documento que se pide y dar clic en siguiente, así desde el Paso 1 de 4 hasta el Paso 4 de 4.

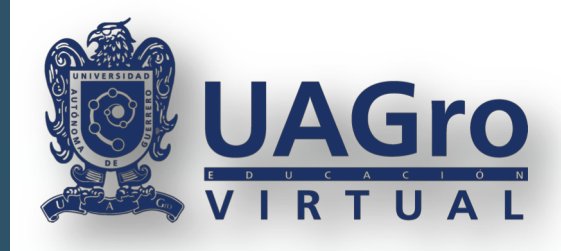

Al llegar al paso 4 de 4, podrás escribir una observación y dar clic en el botón finalizar, te mostrará el estatus de tus documentos enviados.

| Paso 1 de 4     Paso 2 de 4       Comprobante de registro de Unidades de<br>Aprendizaje a cursar     Ficha de pago de UAp expedida por el sistema                                                                                   | Paso 3 de 4<br>Comprobante o Voucher de pago expedida por el<br>banco | Paso 4 de 4<br>Formato de solicitud de recurse.                                                                                                |                                                                                 |  |
|----------------------------------------------------------------------------------------------------|-----------------------------------------------------------------------|----------------------------------------------------------------------------------------------------|---------------------------------------------------------------------------------|--|
| Pasos para subir o modificar archivo                                                                                                    | No has subido tu formato de solicitud de recurse, po                  | or favor verifica.                                                                                                    |                                                                                 |  |
| Paso 1. Seleccionar el archivo. Hay dos formas para hacerlo, las cuales son:<br>Primera forma. Arrastrando el archivo al área que dice, "Arrastre y suelte aquí los<br>archivos ?                                                   | Selecciona tu Formato de solicitud de recurse.                        | *                                                                                                    |                                                                                 |  |
| Segunda forma. Es dando clic en el botón "Examinar , se abrirá una ventana en la cual tenemos que seleccionar la ruta donde se encuentra el archivo guardo en nuestra computadora. Una vez seleccionado, damos clic en botón "Abrir | Arrastre y suelte ac                                                  | aguí los archivos …                                                                                                    |                                                                                 |  |
| Paso 2. Subir el Archivo.<br>Ya que tenemos en vista previa nuestro documento seleccionado, tenemos que pulsar el<br>botón "Subir Archivo "                                                                                         |                                                                       |                                                                                                    |                                                                                 |  |
| Si se ha equivocado de archivo al seleccionar, puede quitarlo de la vista previa, con el botón "Quitar 💡 ".                                                                                                    |                                                                       |                                                                                                    |                                                                                 |  |
| Paso 3. Confirmación de envió<br>Si el archivo se subió correctamente, te mostrara un mensaje con la leyenda "Archivo<br>subido con éxito.                                                                                          | ■1 archivo seleccionado(s)                                            | Examinar                                                                                                    |                                                                                 |  |
| Dar clic en el Botón siguiente para continuar con los demás archivos solicitados.                                                                                                    |                                                                       |                                                                                                    |                                                                                 |  |
|                                                                                                    |                                                                       |                                                                                                    | Recur                                                                           |  |
| Atras                                                                                                    |                                                                       | Informe general de documentación:                                                                                                    | HERNANDEZ JIMENEZ ALFREDO                                                       |  |
| Observaciones:*                                                                                                    |                                                                       | Comprobante de registro de Unidades de Aprend<br>Ficha de pago de UAp expedida por el sistema:<br>Comprobante o Voucher de pago expedida por e | izaje:<br>banco:                                                                |  |
| Escriba los motivos                                                                                                    |                                                                       | Formato de solicitud de recurse:                                                                                                    |                                                                                 |  |
|                                                                                                    |                                                                       |                                                                                                    |                                                                                 |  |
| FINA                                                                                                    | LIZAR                                                                 | Tus documentos se recibieror te enviará un mensaje a tu co                                                                                     | n de manera satisfactoria. Ahora se v<br>rreo electrónico con la información co |  |
|                                                                                                    |                                                                       | • Favor de consultar tu correc                                                                                                    | electrónico, periódicamente.                                                    |  |
| Nota: si hubo un error en la                                                                                                    | captura de                                                            |                                                                                                    | , .                                                                             |  |
| documentos en el formato                                                                                                    | de recurse                                                            |                                                                                                    |                                                                                 |  |
| escribir al correo:                                                                                                    |                                                                       |                                                                                                    |                                                                                 |  |
|                                                                                                    |                                                                       |                                                                                                    |                                                                                 |  |
| jacatalan@uagrovirtual.mx                                                                                                    |                                                                       |                                                                                                    |                                                                                 |  |
| o mandar un whatsApp al No.                                                                                                    |                                                                       |                                                                                                    |                                                                                 |  |
| 7471722693                                                                                                    |                                                                       |                                                                                                    |                                                                                 |  |
|                                                                                                    |                                                                       |                                                                                                    |                                                                                 |  |

lo de recepción de documentos para rse de la EFI. erificarán cada uno de ellos, posteriormente se rrespondiente de la UAp.